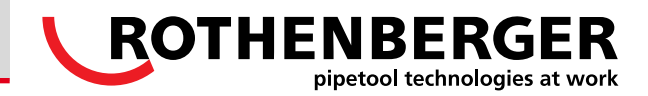

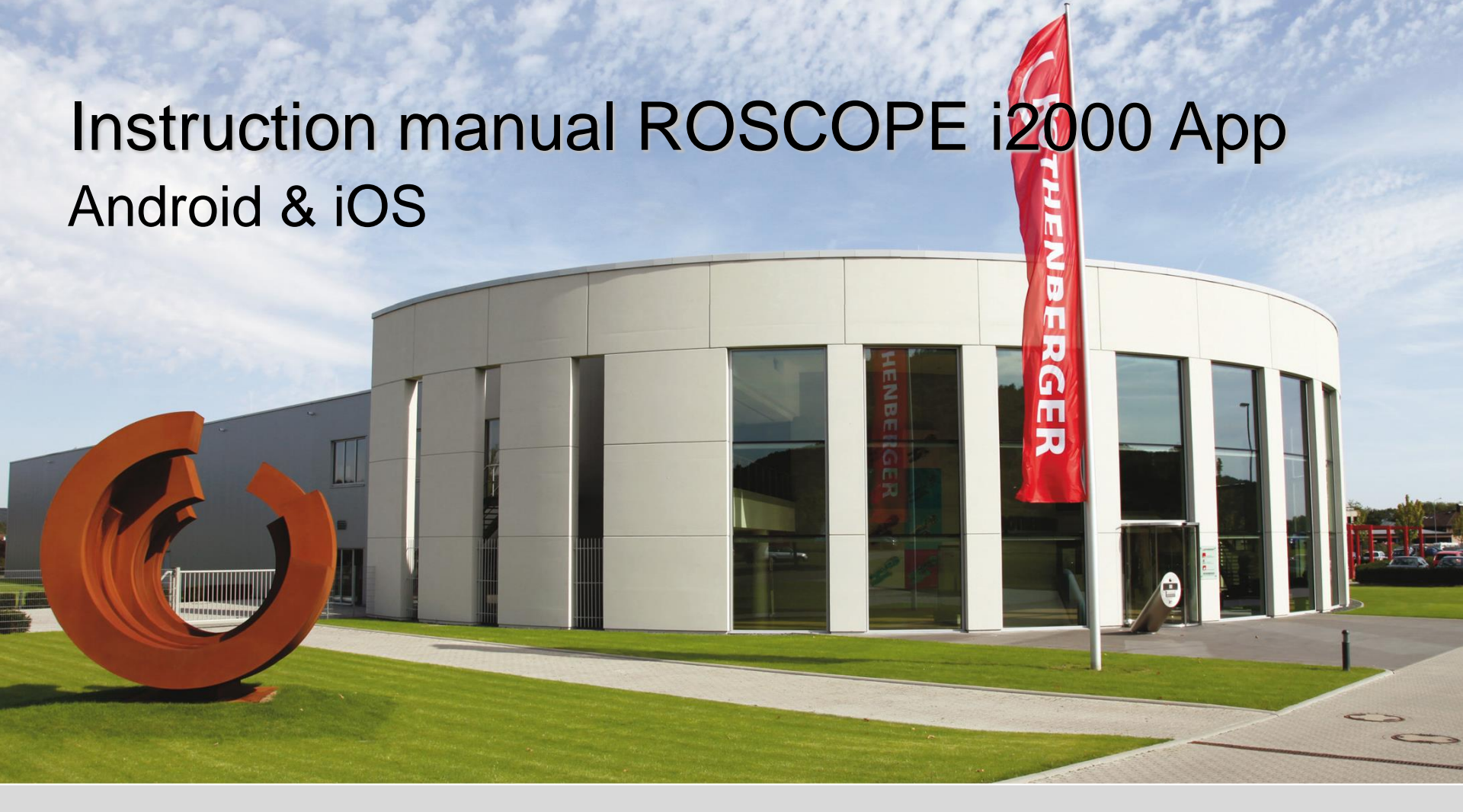

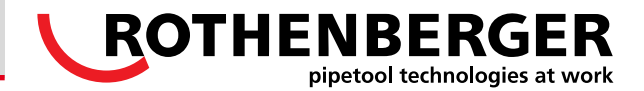

### Content:

- How do I install an Update on the ROSCOPE?
- How do I establish a connection between an Android device and the ROSCOPE i2000? (Page 5)
- How do I establish a connection between an iPad/iPhone and the ROSCOPE i2000? (Page 9)
- What do I have to consider during the change from Android to iOS or backwards? (Page 12)

(Page 3)

- Download the update from the ROTHENBERGER Homepage: <u>http://www.rothenberger.com/en/service/technical-downloads/software</u>
- Take the SD-Card out of the ROSCOPE i2000 and load the update on the SD-Card:

| Computer                      | ► SDHC (E:) ►                  |                  | ✓  SDHC (E;) a | durchsuchen 🔎   |                        |
|-------------------------------|--------------------------------|------------------|----------------|-----------------|------------------------|
| Organisieren 🔻 🛛 🔭 Öffr       | nen Freigeben für 🔻 Brennen Ne | uer Ordner       |                | i≡ <b>-</b> □ 0 | Open folder DCMI"      |
| 🔶 Favoriten                   | Name                           | Änderungsdatum   | Тур            | Größe           |                        |
| Nesktop                       | 🐌 DCIM                         | 25.12.2006 11:00 | Dateiordner    |                 |                        |
| 🗼 Downloads                   |                                |                  |                |                 |                        |
| 🖳 Zuletzt besucht             |                                |                  |                |                 |                        |
|                               |                                |                  |                |                 |                        |
|                               |                                | 7                |                |                 |                        |
| Computer → SDHC (E:) → DCIM → |                                |                  |                | hsuchen 🔎       | Open folder "RO2KLOAD" |
| Organisieren 🔻 🛛 Freigebe     | en für 🔻 Brennen Neuer Ordner  |                  |                |                 |                        |
| 🛯 🔆 Favoriten                 | Name                           | Änderungsdatum   | Тур            | Größe           |                        |
| 🧮 Desktop                     | 퉬 100RO2K                      | 25.12.2006 11:00 | Dateiordner    |                 |                        |
| 🐌 Downloads                   | 🐌 RO2KLOAD                     | 25.12.2006 11:00 | Dateiordner    |                 |                        |
| 🔛 Zuletzt besucht             |                                |                  |                |                 |                        |
| r                             |                                |                  |                |                 | Insert the update      |
|                               |                                |                  |                | D durchsuchen   |                        |
|                               | Solid (L) Colim Colice         |                  | • •            |                 | "ROZKUPD I.DIN         |
| Organisieren 🔻 Freige         | ben für 🔻 Brennen Neuer Ordner |                  |                | ≣ ▼ 🔟 🔞         |                        |
| 🛛 🚖 Favoriten                 | Name                           | Änderungsdatum   | Тур            | Größe           |                        |
| 📃 Desktop                     | RO2KUPDT.BIN                   | 07.03.2014 09:41 | BIN-Datei      | 3.266 KB        |                        |
| Downloads                     |                                |                  |                |                 |                        |
| 🔢 Zuletzt besucht             |                                |                  |                |                 |                        |

**ROTHENBERGER** pipetool technologies at work

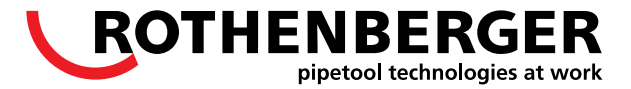

- Insert the SD-Card again into the ROSCOPE
- Switch-on the ROSCOPE

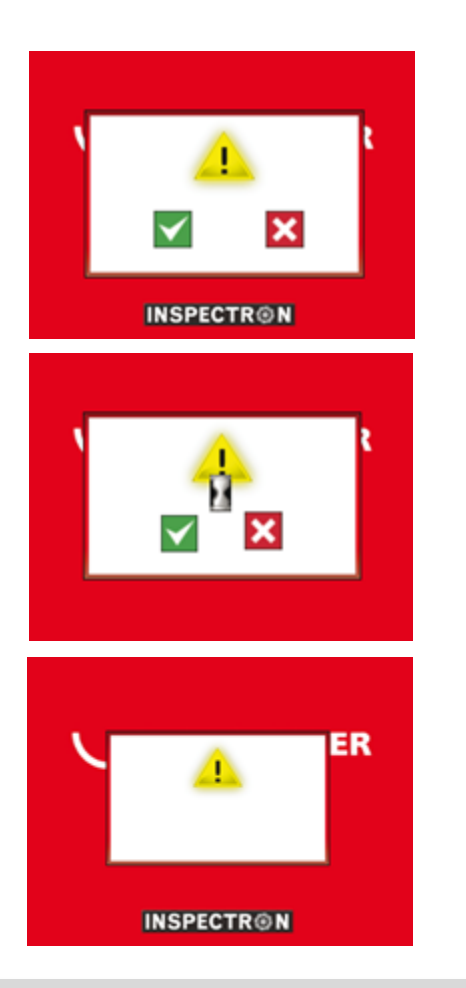

press -button to confirm

Update is loading, please wait
 Attention: Do not switch-off the ROSCOPE!
 Depending on the version a blue status bar appears

Update is completed, restart the ROSCOPE

## How do I establish a Connection between an Android Device and the ROSCOPE i2000?

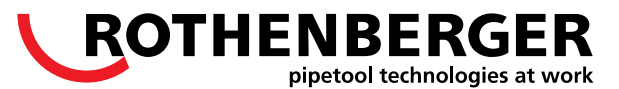

### 1

- At first a Hotspot needs to be established with the Android device
- For this follow "More settings" under "Settings "

- Open sub item "Tethering and portable hotspots"
- 3
- Activate portable hotspot
- Chose "Portable Wi-Fi hotspot

#### 1

 Click "configure" to get into the hotspot settings

#### 5

- Here the name and the password of the portable hotspot are defined.
- The ROSCOPE will later connect to this hotspot

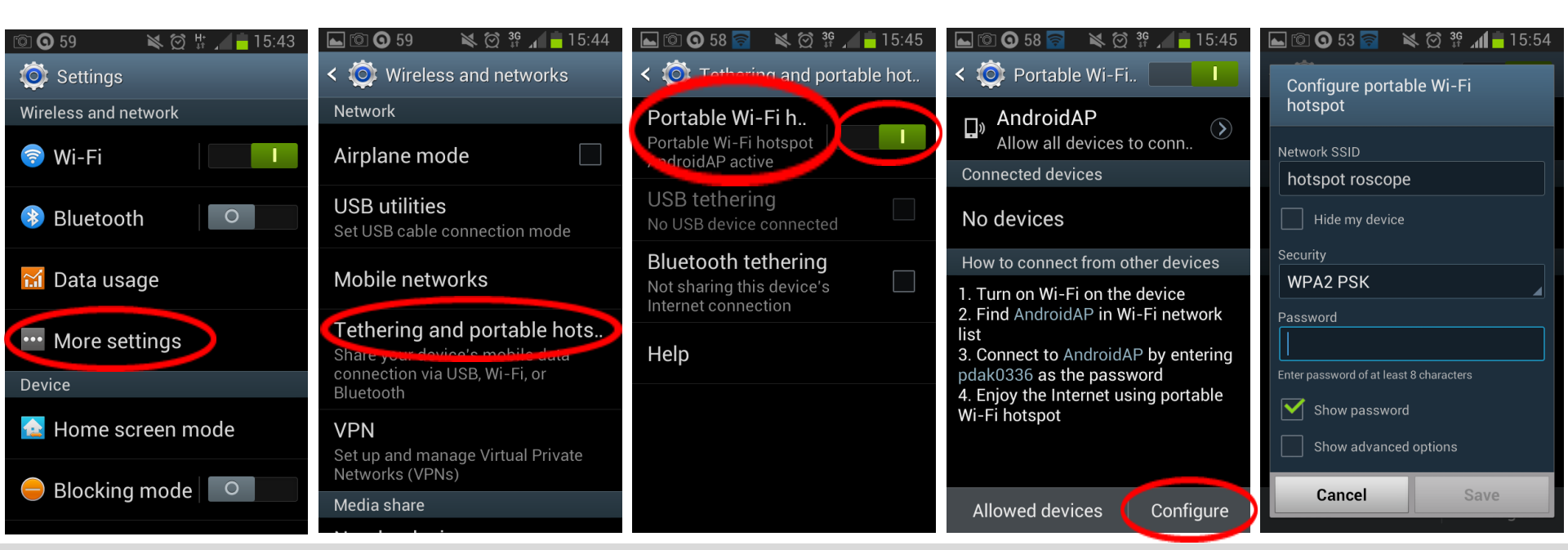

The menu navigation can deviate from other Android devices.

#### How do I establish a Connection between an Android Device and the ROSCOPE i2000?

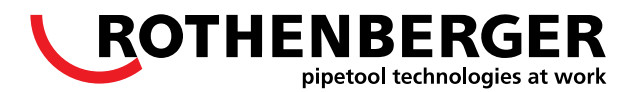

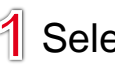

#### Select settings

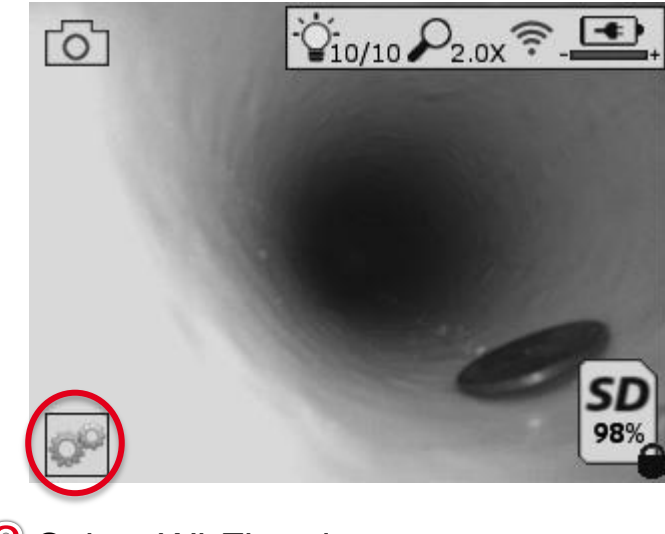

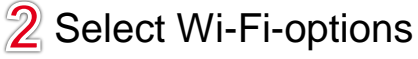

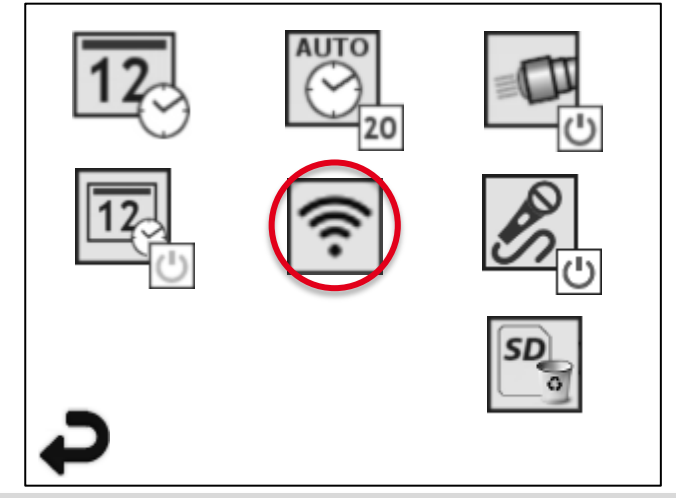

3 Select Wi-Fi-hotspot

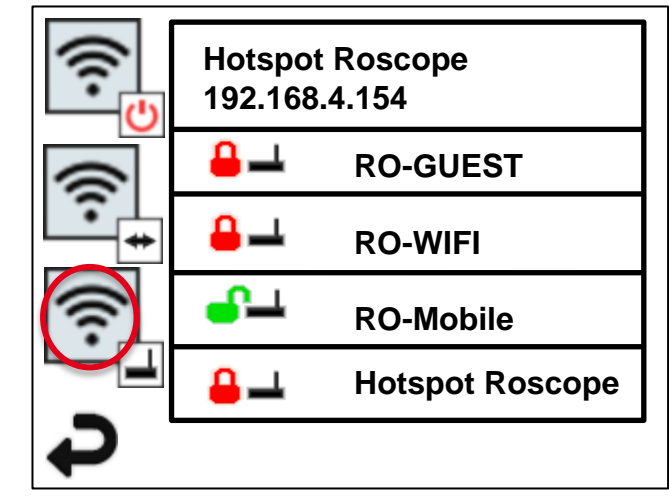

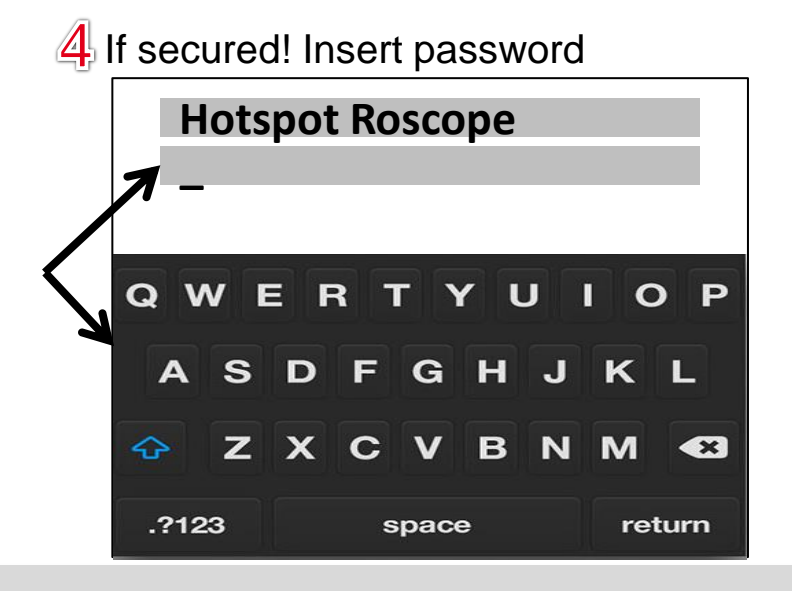

### How do I establish a Connection between an Android Device and the ROSCOPE i2000?

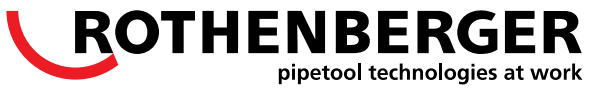

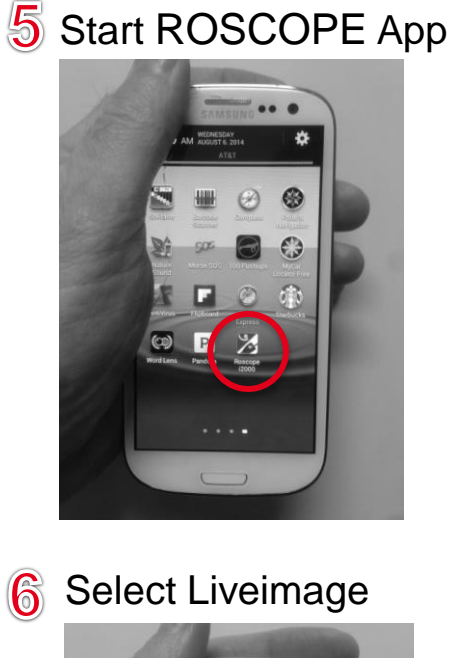

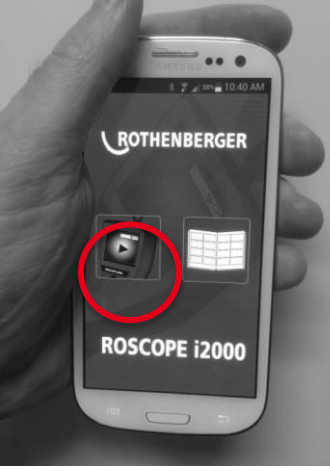

7 Type in the IP address of the ROSCOPE

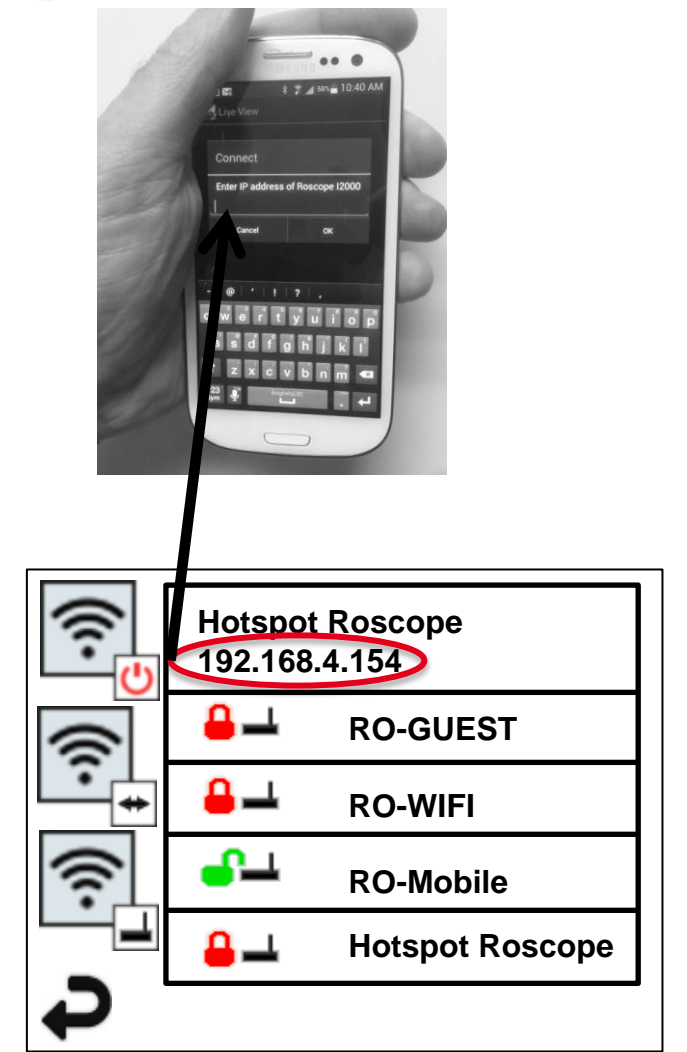

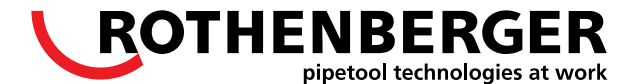

8 Acknowledge input

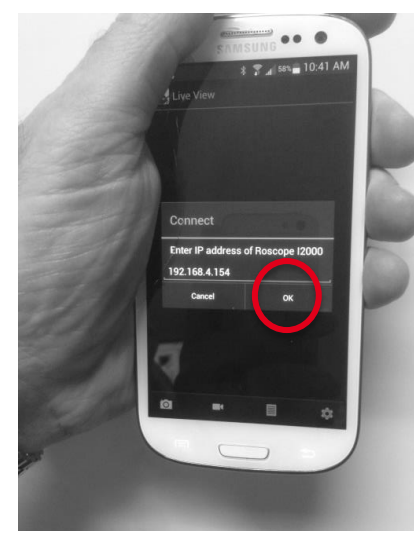

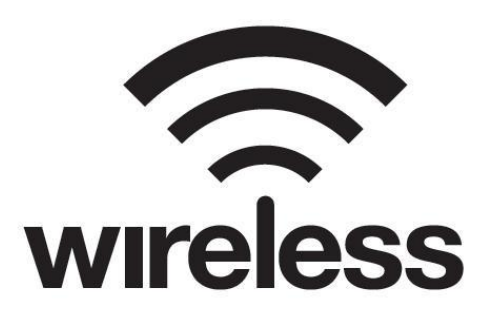

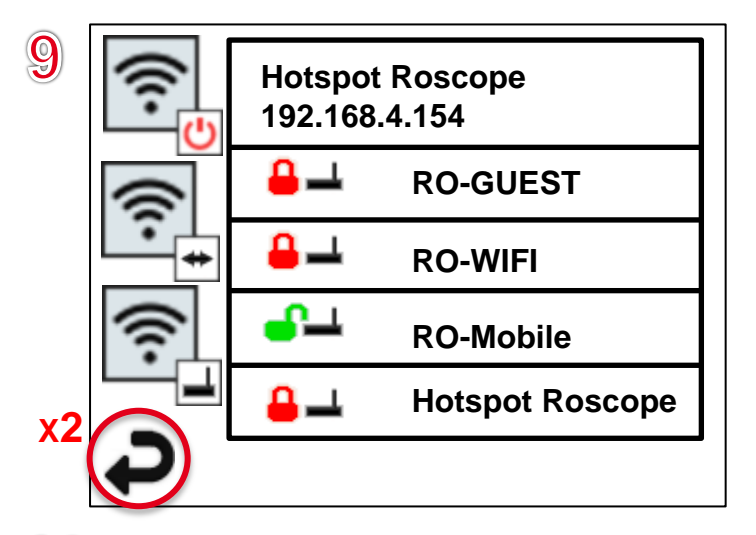

#### 10 Connection established

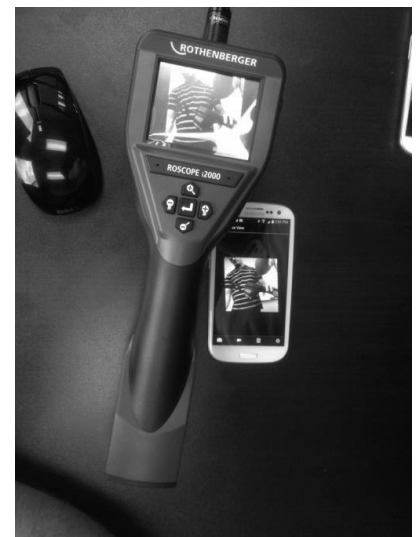

Ist die Verbindung einmal hergestellt, muss bei der nächsten Benutzung lediglich sichergestellt sein, dass der Hotspot aktiv ist und die ROSCOPE eingeschaltet ist.

# How do I establish a Connection between an iPad/iPhone and the ROSCOPE i2000?

- 1
- Switch on the ROSCOPE i2000
- Check in the menu of the ROSCOPE i2000 weather the Wi-Fi is turned on

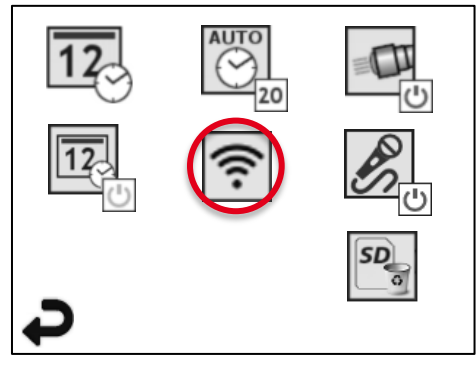

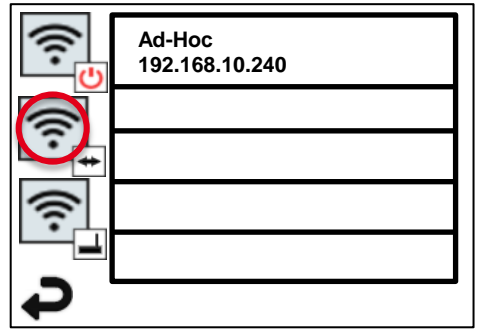

2

 Select "ROTK…" in your Wi-Fi settings

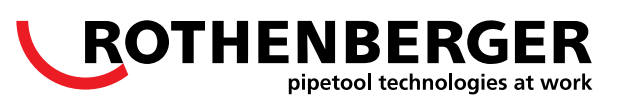

Do the following settings:

| ●●○○○ blau.de | 12:45       |                 |
|---------------|-------------|-----------------|
| Settings      | Wi-Fi       |                 |
|               |             |                 |
| Wi-Fi         |             |                 |
| RO2K:         | 00:23:a7:27 | <b>?</b> (i)    |
| CHOOSE A N    | JETWORK     |                 |
| RO-Gu         | lest        | <b>╤</b> (i)    |
| RO-Mobile     |             | <b>₽ ╤ (i</b> ) |
| RO-WI         | FI          | <b>₽ 奈 (i</b> ) |
| Other.        |             |                 |
|               |             |                 |
| Ask to Join   | Networks    |                 |

| ●●○○ blau.de 1                        |                                                                                                    |                                                                                                    |                                                                                                    | ]                                                                                                    |  |  |  |  |  |
|---------------------------------------|----------------------------------------------------------------------------------------------------|----------------------------------------------------------------------------------------------------|----------------------------------------------------------------------------------------------------|----------------------------------------------------------------------------------------------------|--|--|--|--|--|
| <b>〈</b> Wi-Fi RO2K:00:23:a7:27:55:82 |                                                                                                    |                                                                                                    |                                                                                                    |                                                                                                    |  |  |  |  |  |
|                                       |                                                                                                    |                                                                                                    |                                                                                                    |                                                                                                    |  |  |  |  |  |
| Forget this Network                   |                                                                                                    |                                                                                                    |                                                                                                    |                                                                                                    |  |  |  |  |  |
|                                       |                                                                                                    |                                                                                                    |                                                                                                    |                                                                                                    |  |  |  |  |  |
|                                       |                                                                                                    |                                                                                                    |                                                                                                    |                                                                                                    |  |  |  |  |  |
| Auto-Join                             |                                                                                                    |                                                                                                    |                                                                                                    |                                                                                                    |  |  |  |  |  |
|                                       |                                                                                                    |                                                                                                    |                                                                                                    |                                                                                                    |  |  |  |  |  |
| IP ADDRESS                            |                                                                                                    | - ٢                                                                                                    |                                                                                                    |                                                                                                    |  |  |  |  |  |
| DHCP                                  | BootP                                                                                                    |                                                                                                    | Static                                                                                                    | 2                                                                                                    |  |  |  |  |  |
| IP Address                            |                                                                                                    |                                                                                                    | 192.168.10.241                                                                                                    |                                                                                                    |  |  |  |  |  |
| Subnet Mask                           |                                                                                                    |                                                                                                    | 255.255.0.0                                                                                                    |                                                                                                    |  |  |  |  |  |
| Router                                |                                                                                                    |                                                                                                    | 2.168.10.240                                                                                                    |                                                                                                    |  |  |  |  |  |
| DNS                                   |                                                                                                    |                                                                                                    |                                                                                                    | ]                                                                                                    |  |  |  |  |  |
|                                       | <ul> <li>••••• blau.de</li> <li>Wi-Fi RO2</li> <li>Forget this N</li> <li>Auto-Join</li> <li>IP ADDRESS</li> <li>DHCP</li> <li>IP Address</li> <li>Subnet Mass</li> <li>Router</li> <li>DNS</li> </ul> | •••••• blau.de 12:45   Wi-Fi RO2K:00:23:a   Forget this Network   Auto-Join   IP ADDRESS   DHCP BootP   IP Address   Subnet Mask   Router   DNS | <ul> <li>•••••• blau.de</li> <li>12:45</li> </ul> <ul> <li>Wi-Fi</li> <li>RO2K:00:23:a7:2</li> </ul> Forget this Network     Auto-Join   IP ADDRESS   DHCP   BootP   IP Address   Subnet Mask   Router   19   DNS | •••••• blau.de  12:45      Wi-Fi    RO2K:00:23:a7:27:55:82    Forget this Network    Auto-Join      IP AdDRESS     DHCP     BootP   Static   IP Address   192.168.10.241   Subnet Mask   255.255.0.0   Router   192.168.10.240   DNS |  |  |  |  |  |

### How do I establish a Connection between an iPad/iPhone and the ROSCOPE i2000?

- Once the Wi-Fi Connection is established close the ROSCOPE i2000 App
- To close the App push the home button twice and slide the ROSCOPE i2000 App to the top of the screen (see picture)
- Now lock the iPad/iPhone and start the ROSCOPE i2000
- Unlock the iPad/iPhone and start the App again
- The Live-Image is now available

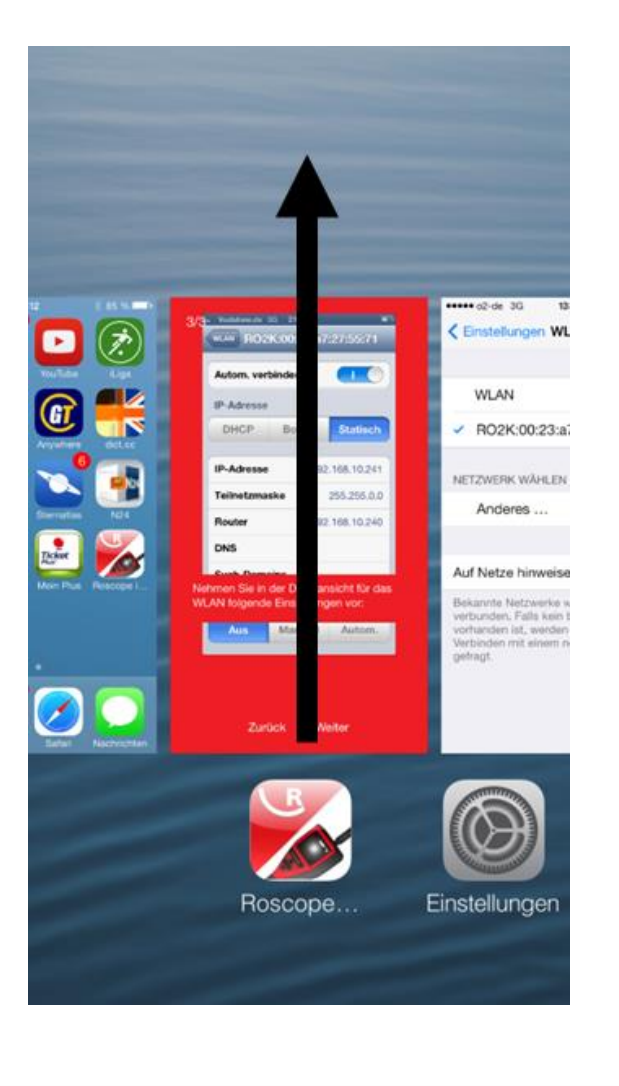

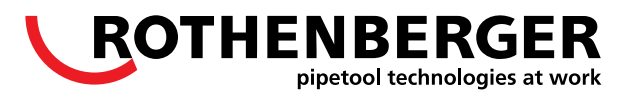

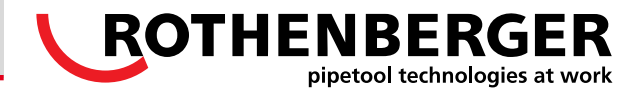

Please consider:

- The establishing of the Wi-Fi connection is only required bevor the first use of the App.
- The next time you want to use the App do the following 3 steps:
  - Turn on the ROSCOPE i2000
  - Unlock the iPad/iPhone
  - Start the App
- After the use of the App close it like on the previous page explained

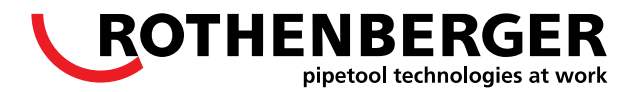

#### Changeover from iOS to Android:

- Choose the Hotspot in the Wi-Fi-settings (see page 6 step 3)
- Leave the Wi-Fi-Settings (see page 8 step 9) and change into the Live-Image

#### Changeover from Android to iOS:

- Change the Wi-Fi-settings into AD-HOC (see page 9 step 1)
- Change into the Live-Image (see page 8 step 9)
- Turn off the ROSCOPE
- Turn on the ROSCOPE
- Check if the settings are still saved
- Open the App
  - →The Live-Image is now available!